# Passos para Manifestação de Interesse em ocupar a vaga (Validação de Vínculo)

## Ingressantes 2021-1

01 – Acesse o SIGAA (sigaa.ufrrj.br)

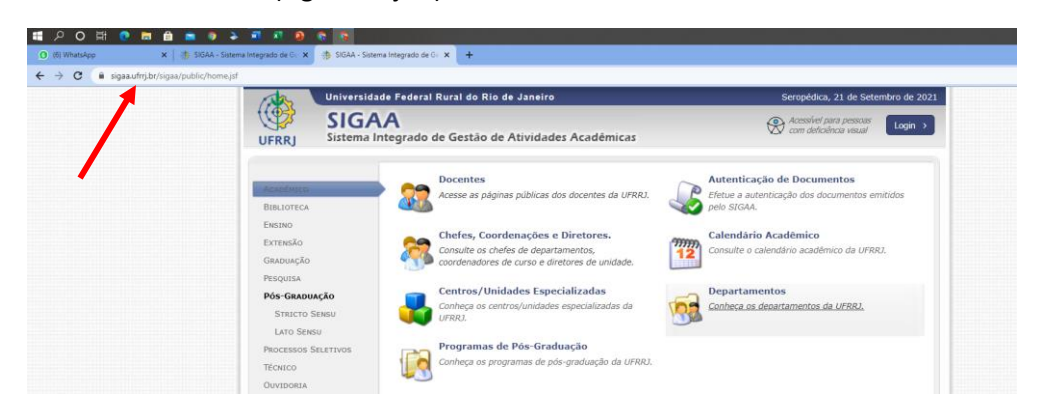

#### 02 – Clique em Login

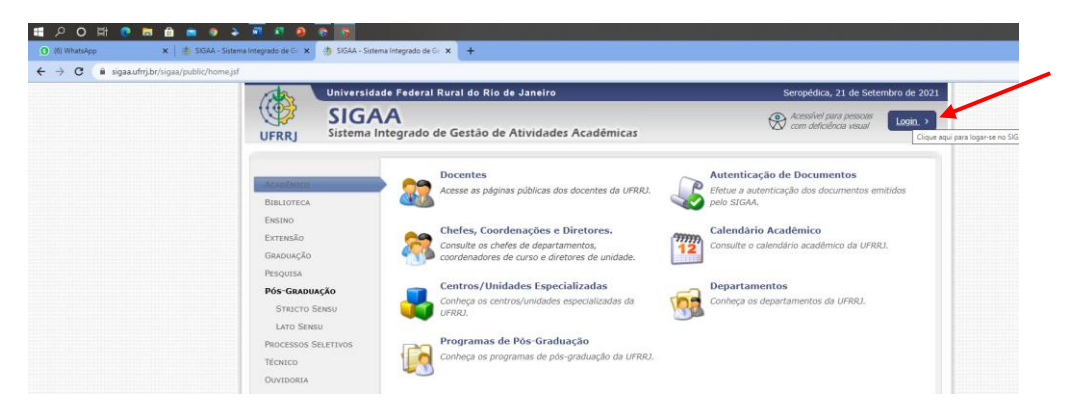

## 03 - Digite seu login e senha

| → C 🔒 sigaa.ufrrj.br/sigaa/verTelal. | ogin.do                                          |                                                                                                    |                                                |                             |
|--------------------------------------|--------------------------------------------------|----------------------------------------------------------------------------------------------------|------------------------------------------------|-----------------------------|
|                                      | UFRRJ - SIGAA - Sistema Integrado de Gest        | A+ A- Ajuda? Tempo de Sessilo: 01:30 SAIR                                                                                                    |                                                |                             |
|                                      |                                                  | Semestre atual: 2021.1                                                                                                    | 🎯 Mõdulos                                      | 🍏 Caixa Postal              |
|                                      | INSTITUTO MULTIDISCIPLINAR (12.28.01.32)         |                                                                                                    | 📲 Menu Discente                                | 🌹 Alterar senha             |
|                                      | O sistema diferencia letras maiúso               | ATENÇÃO:<br>tulas de minúsculas APENAS na senha, portan<br>no cadastro.                                                                                                    | to ela deve ser digita                         | da da mesma maneira que     |
|                                      | SIGAA<br>(Acadêmico)                             | SIPAC<br>(Administrativo)                                                                                                    |                                                | SIGRH<br>(Recursos Humanos) |
|                                      | SIGEleição<br>(Controle de Processos Eleitorais) | SIGAdmin<br>(Administração e Comunicação)                                                                                                    |                                                |                             |
|                                      | Perdeu o<br>En                                   | e-mail de confirmação de cadastro? Clique a<br>Esqueceu o logan? Clique aqui para rec<br>Esqueceu a senha? Clique aqui para rec<br>trar no Sistema<br>Usuário: 6007/Souza<br>Senha: | qui para recuperă-li<br>iperă-lo.<br>uperă-la. | o.                          |

# 04 - Selecione a Aba "Portal do Discente"

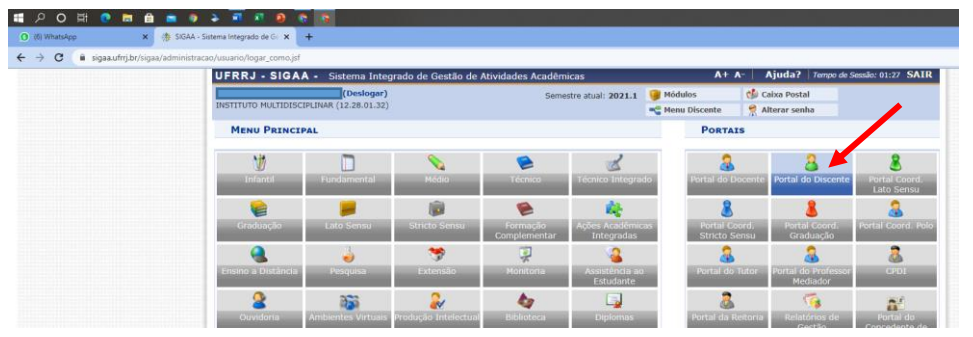

05 – Selecione a aba "Outros> Coordenação de Curso > Atendimento ao Aluno"

| ~ ~ ~ ~ ~ ~ ~ ~ ~ ~ ~ ~ ~ ~ ~ ~ ~ ~ ~ ~ |                                                          |                                                                      |                  |                                          |                                                                                                    |     |
|-----------------------------------------|----------------------------------------------------------|----------------------------------------------------------------------|------------------|------------------------------------------|----------------------------------------------------------------------------------------------------|-----|
| C iii sigaa.ufrrj.br/sigaa/port         | ais/discente/discente.jsf                                |                                                                      |                  |                                          |                                                                                                    |     |
|                                         | UFRRJ - SIGAA - Sistema Integrado de Gestão de A         | UFRRJ - SIGAA - Sistema Integrado de Gestão de Atividades Acadêmicas |                  | A+ A- Ajuda? Tempe de Sessio: 01:30 SAIR |                                                                                                    |     |
|                                         | (Deslogar)                                               | Semestre atual: 2021.1                                               | Ge Módulos       | 🕼 Cab                                    | ixa Postal                                                                                                    |     |
|                                         | INSTITUTO MULTIDISCIPLINAR (12.28.01.32)                 |                                                                      | -C Menu Discente | e 😤 Alte                                 | erar senha                                                                                                    |     |
|                                         | 🗑 Ensino 🎍 Pesquisa 🎔 Extensão 🖓 Monitoria 💐 Acões       | Associadas 🚨 Bolsas 🚺 Estágio                                        | Relações Interr  | macionais                                | Outros                                                                                                    |     |
|                                         |                                                          |                                                                      |                  | 19                                       | Ambientes Virtuais                                                                                               | •   |
|                                         | Não há notícias cadastradas.                             |                                                                      |                  |                                          | Avisar Ausência do Professor                                                                                     |     |
|                                         |                                                          |                                                                      |                  |                                          | Validar E-mail                                                                                                   | -   |
|                                         |                                                          |                                                                      | Atendimento ao   | Aluno                                    | Coordenação de Curso                                                                                             |     |
|                                         |                                                          |                                                                      | Fórum de Cursos  | 15                                       | Ouvidoria                                                                                                    |     |
|                                         |                                                          |                                                                      | Página do Curso  |                                          | deficiência                                                                                                    |     |
|                                         |                                                          |                                                                      |                  |                                          | Produções Intelectuais                                                                                           |     |
|                                         | TURMAS DO SEMESTRE                                       | TURMAS DO SEMESTRE                                                   |                  |                                          | Auxilio Financeiro/Assinatura de Documentos no SIPA                                                              | -   |
|                                         | Últimas Atualizações                                     |                                                                      | << Parar >>      | NATALI                                   | Pricelogia                                                                                                    | · . |
|                                         | 13/09/2021 - MATEMÁTICA PARA ECONOMIA 1 (2021.1)         |                                                                      |                  | ¢                                        | Pacologia                                                                                                    |     |
|                                         | Nova Notícia: Material em PDF e preparação para as aulas |                                                                      |                  | 1                                        | Atendimenta Medica/Odontologica                                                                                  |     |
|                                         |                                                          |                                                                      |                  | 4                                        | Escritório de Ideias                                                                                             | •   |
|                                         | Componente Curricular                                    | Local                                                                | Horário          |                                          | Relatório de Carga Horária Docente                                                                               |     |
|                                         | 2021.1                                                   |                                                                      |                  |                                          | and the second second second second second second second second second second second second second second second |     |
|                                         | CONTABILIDADE GERAL                                      |                                                                      | 2N23 5N45        | 8                                        | Criar senna de acesso por Celular                                                                                |     |
|                                         | INTRODUÇÃO À ADMINISTRAÇÃO                               |                                                                      | 2N45 3N23        | Ren                                      | Consultar Processos do Aluno                                                                                     |     |
|                                         | INTRODUÇÃO À ECONOMIA                                    |                                                                      | 5N23 6N45        | neg 🏓                                    | Compra de Créditos                                                                                               |     |
|                                         | INTRODUÇÃO A SOCIOLOGIA                                  | -                                                                    | 4N2345           | Ca 🕤                                     | Saldo do Cartão do Restaurante                                                                                   |     |
|                                         | MATEMÁTICA PARA ECONOMIA 1                               | jitsi e sigaa                                                        | 3N45 6N23        |                                          | Mesário Voluntário                                                                                               |     |
|                                         |                                                          | Ver tu                                                               | rmas anteriores  |                                          | Deseté Elstafalas de Aluna                                                                                       |     |

06 – Preencha o formulário que abrirá na tela a seguir com sua manifestação de interesse, e clique em enviar

| tais/discente/discente.jst                                                                                     |                                                                                                    |                        |                          |                       |  |  |  |
|----------------------------------------------------------------------------------------------------|----------------------------------------------------------------------------------------------------|------------------------|--------------------------|-----------------------|--|--|--|
| UFRRJ - SIGAA - Sistema Integrado de Gestã                                                                     | A+ A- Ajuda? Tempo de Sessão: 01:28 SAIF                                                                        |                        |                          |                       |  |  |  |
| (Deslogar)                                                                                                    | Semestre atual: 2021.1                                                                                          | 🞯 Mõdulos              | 👶 Caixa Postal           |                       |  |  |  |
| INSTITUTO MULTIDISCIPLINAR (12.28.01.32)                                                                       |                                                                                                    | 📲 Menu Discente        | 👷 Alterar senha          |                       |  |  |  |
| PORTAL DO DISCENTE > ATENDIMENTO AO A                                                                          | LUNO                                                                                                    |                        |                          |                       |  |  |  |
| Atendimento ao Aluno é um canal de comunicação e<br>em contato com a Coordenacao e tirar todas as dúvida       | entre o estudante e a coordenação. Este cana<br>is.                                                             | al de relacionamento f | oi desenvolvido para que | e você possa entrar   |  |  |  |
| A mensagem de resposta será enviada para seu email<br>Para ler a resposta basta clicar no icone de abrir pergu | cadastrado no SIGAA. Você também poderá<br>inta.                                                                | acompanhar o andam     | ento da sua pergunta po  | or meio desta página. |  |  |  |
| COORDENAÇÃO DO CL                                                                                              | SUA PERGUNTA SERÁ ENVIADA PARA<br>COORDENAÇÃO DO CURSO DE 69-CIÊNCIAS ECONÔMICAS/IM - NOVA IGUAÇU - BACHARELADO |                        |                          |                       |  |  |  |
|                                                                                                    | Informe um titulo 🔹                                                                                             |                        |                          |                       |  |  |  |
| <br>Manifestação de Interesse em ocupar a Vaga 202                                                             | 21-1 - Validação de Vinculo                                                                                     |                        |                          |                       |  |  |  |
|                                                                                                    | Elabore sua pergunta 🔹                                                                                          |                        |                          |                       |  |  |  |
| <br>Solicito à Coordenação de Curso que registre me<br>em Meus dados para cor                                  | u interesse em ocupar a vaga, no período let<br>iferência são:                                                  | ivo 2021-1, no Curso   | de Graduação             |                       |  |  |  |
| Nome completo                                                                                                  |                                                                                                    |                        |                          |                       |  |  |  |
| CPF                                                                                                    |                                                                                                    |                        |                          |                       |  |  |  |
|                                                                                                    | Enviar Cancelar                                                                                                 |                        |                          |                       |  |  |  |
|                                                                                                    | * Campos de preenchimento obrigató                                                                              | rio.                   |                          |                       |  |  |  |
|                                                                                                    | Não possui perguntas.                                                                                           |                        |                          |                       |  |  |  |
|                                                                                                    |                                                                                                    |                        |                          |                       |  |  |  |

07- Acompanhe sua caixa de e-mail periodicamente, informações lançadas no SIGAA são notificadas diretamente ao e-mail do discente interessado.

Bem Vindos à UFRRJ.